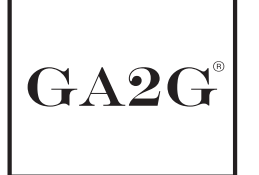

# ¿Cómo tomar una **buena fotografía** de tu arte?

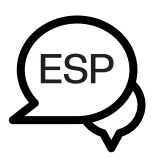

#### Toma en cuenta lo siguiente:

-Es necesario una cámara fotográfica o un celular con al menos 12MP que admita el formato RAW. (en caso de no contar con ello, revisa la página 3 de este manual).

-Es necesario contar con una computadora para comprimir tu obra en una carpeta ZIP.

-Si escanearás, procura que la captura sea lo más fiel posible a tu obra original.

-Recuerda: de esta fotografía o captura será recopilada la información para reproducirla. Consulta nuestro video-tutorial dando click aquí: Tutorial

#### 1.- Centra tu arte

Coloca tu obra en una pared o superficie de un color que contraste con el arte. Elimina cualquier elemento que interfiera con la obra.

La obra debe estar completamente recta para evitar distorsiones.

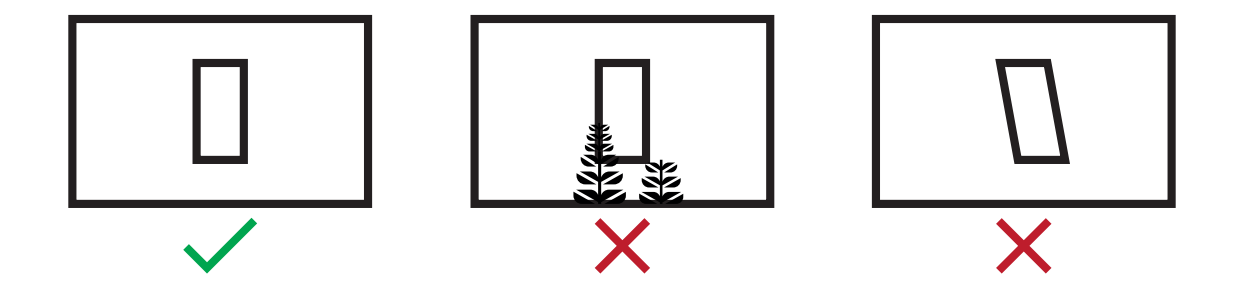

#### 2.- Iluminación

Asegúrate que la obra esté bien iluminada para capturar todos los detalles. La luz natural es perfecta, aprovecha la "hora dorada". (este momento ocurre aproximadamente una hora antes del atardecer). Si te apoyarás de reflectores, la luz deberá ser neutra. Evita crear sombras.

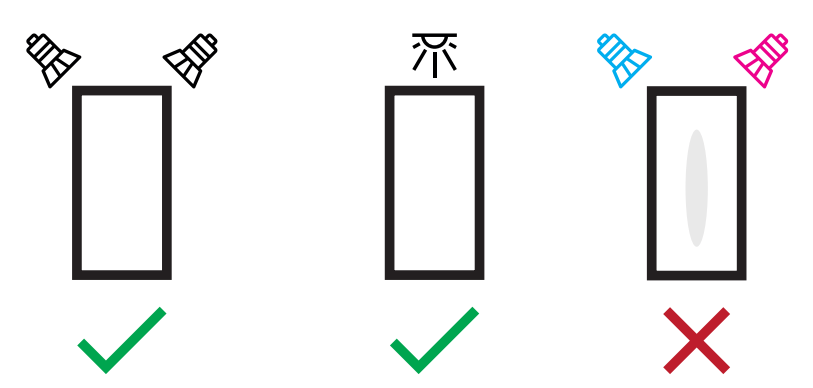

### 3.- Configuración

Activa la cuadrícula de la cámara.

Activa la captura en máxima resolución de la cámara y el modo RAW.

Desactiva los filtros HDR, bokeh, live, etc.

No tomes la fotografía con el lente/configuración gran angular.

Apóyate de un trípode o base para tomar una fotografía estable. Asegúrate de enfocar bien tu obra.

Tip!: Limpia el lente de la cámara para evitar fotografías borrosas.

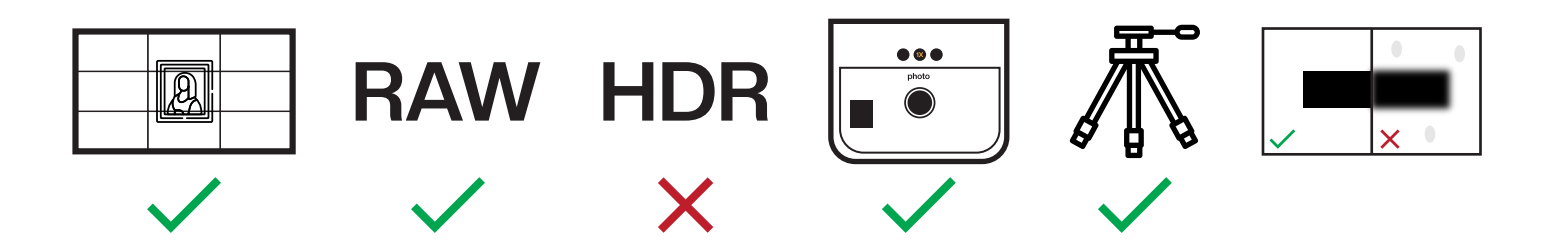

### 4.- Segunda fotografía

Una vez logres la foto perfecta, toma un par de fotografías más en formato JPG y captura algunos detalles de tu obra para tener una mejor referencia.

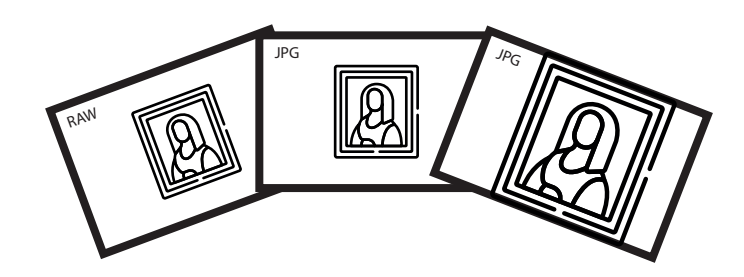

# 5.- Envía tu arte

Coloca en una carpeta ZIP el archivo RAW + JPG Cuando envíes múltiples obras, crea una carpeta de fotografías por obra dentro de la misma carpeta ZIP.

Coloca la primera letra de tu(s) nombre(s) y apellido(s) + \_GA2G\_c Envía tu carpeta al correo electrónico: social.ga2g@aemco.com.mx

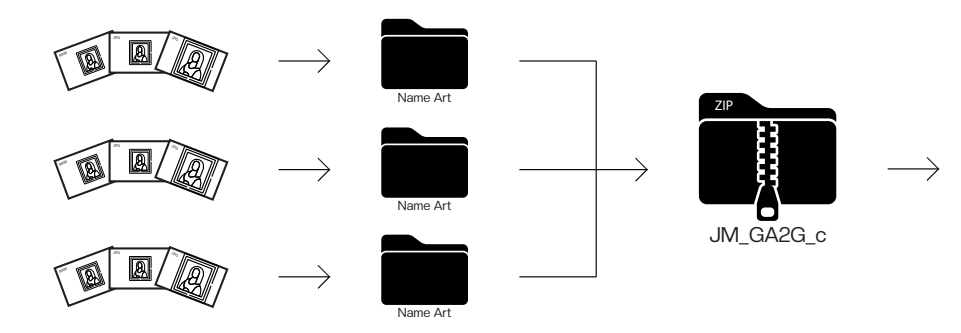

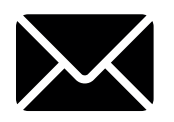

social.ga2g@aemco.com.mx

# ¿Qué hacer **si no cuento con** una cámara ni celular profesional?

#### Asegurate de:

Contar con un celular con cámara de al menos 12 MP. Contar con un sistema operativo que admita la descarga y uso de la aplicación señalada. Limpiar el lente con un paño. Seguir las indicaciones mencionadas anteriormente de este manual para capturar una buena fotografía.

Paso 2:

#### Paso 1:

Descarga la aplicación:

Lightroom Photo Editor

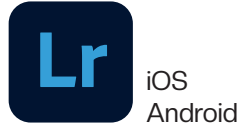

Inicia la aplicación. Es probable que te solicite crear una cuenta.

## Paso 3:

Dirígete al menú Lightroom. En la esquina derecha encontrarás la cámara.

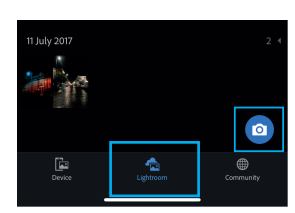

#### Paso 4:

Dentro de la cámara, dirígete a la esquina izquierda señalada en la imagen y da click. Selecciona la opción "profesional".

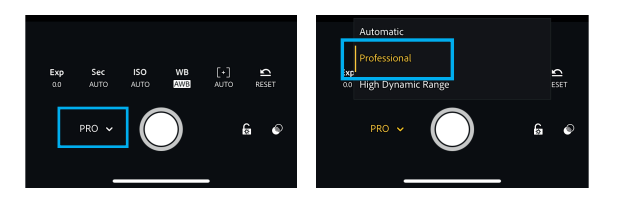

#### Paso 5:

En la parte superior, verás un cuadro con la palabra DNG o JPG. Da click en ese cuadro.

Si la configuración se encuentra en JPG, cambia a DNG.

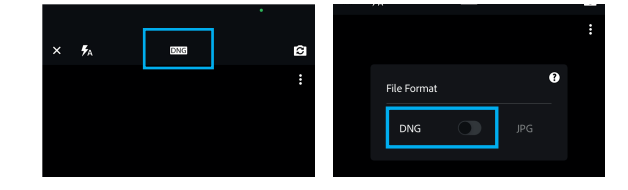

#### Paso 6:

Una vez capturada tu fotografía con las recomendaciones de la página 1 y 2, dirígete nuevamente al menú Lightroom y asegúrate estar en el álbum "Todas las fotos".

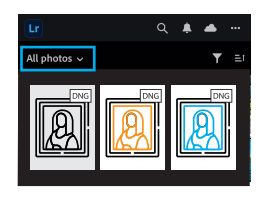

# Paso 7:

Selecciona tu mejor foto y dirígete a la opción de compartir. (este ícono será diferente dependiendo el sistema operativo).

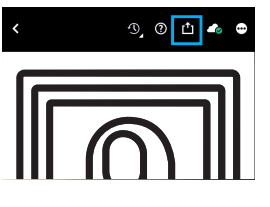

#### Paso 8:

Selecciona "Exportar como"

| Ŧ  | Save copy to device                                        | 8 |
|----|------------------------------------------------------------|---|
| ₾  | Share                                                      | 8 |
|    | Add border and share                                       |   |
| G  | Export as<br>Choose file type, sizing and more             |   |
| *0 | Create edit replay<br>Save and share a video of your edits |   |
| ۲  | Post to Community<br>Share your edits and get remixed      |   |

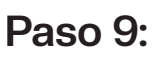

Selecciona "Tipo de archivo"

| JPG                          | ~ |
|------------------------------|---|
| Dimension                    |   |
| Largest available dimensions |   |
| Image quality                |   |
| 90%                          |   |
| Early access                 |   |
| Content Credentials          | 0 |

## Paso 10:

Selecciona "DNG"

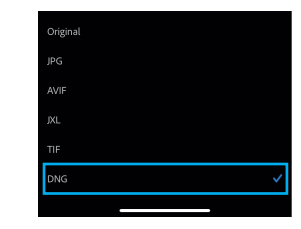

#### Paso 11:

Selecciona "Aceptar"

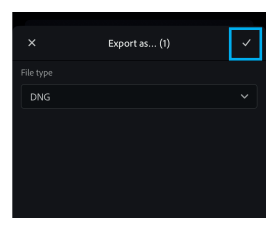

#### Paso 12:

La fotografía comenzará a prepararse.

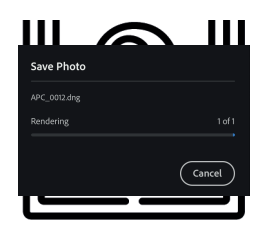

Paso 13:

A continuación, se te presentarán diversas opciones para guardar o enviar el archivo.

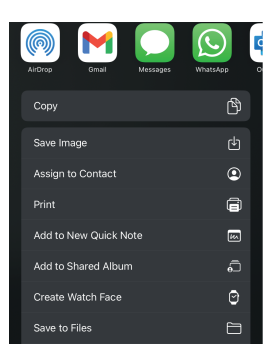

## ¡Listo! Tienes tu fotografía:

Asegúrate de guardar el archivo con la extensión ".dng", ya que ese es tu archivo RAW. Para tomar tus fotografías en JPG no necesitas seguir este proceso, tu celular toma fotografías en JPG de manera nativa.

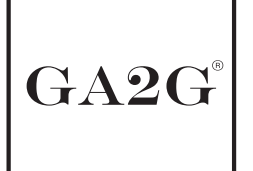

# How to take a **good picture** of your art?

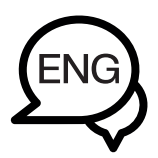

#### Please take the following into consideration:

-A camera or a cell phone with at least 12MP that supports the RAW format is necessary. (If you do not have one, please refer to page 3 of this manual).

-You will need a computer to compress your work into a ZIP folder.

-If you are scanning, make sure that the capture is as true to your original work as possible. -Remember: the information to reproduce it will be gathered from this photograph or capture.

Consult our video tutorial by clicking here: Tutorial.

#### 1.- Place your art

Place your artwork on a wall of a contrasting color. Remove any elements that might distract from the artwork. Ensure the artwork is perfectly level to prevent distortions.

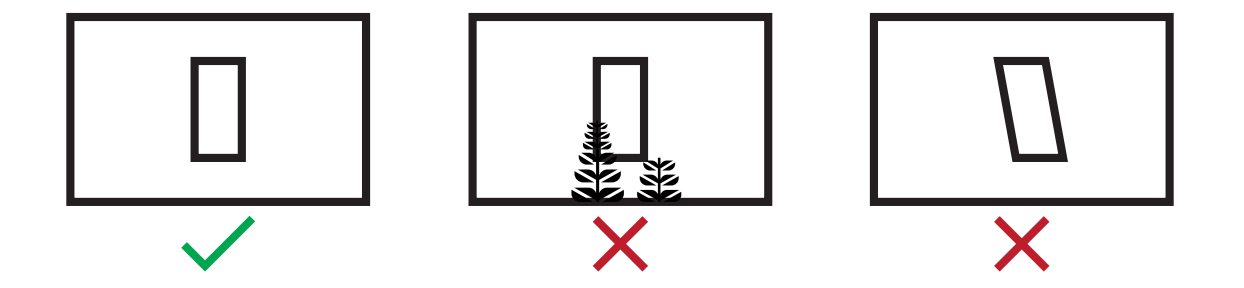

#### 2.- Lighting

Make sure the artwork is well-lit to capture all the details. Natural light is ideal, take advantage of the 'golden hour'. This occurs about an hour before sunset. If using reflectors, the light should be neutral.

Avoid creating shadows.

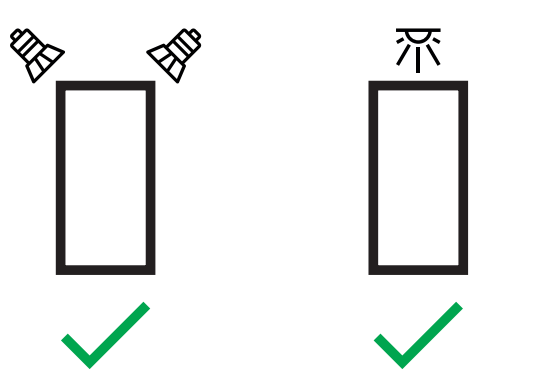

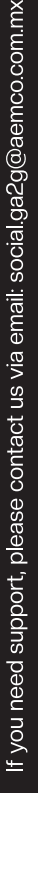

### 3.- Settings

Turn on the camera's grid.

Set the camera to its maximum resolution and RAW format.

Turn off HDR, bokeh, live, and other filters.

Avoid using a wide-angle lens or setting.

Use a tripod or stable surface to take the photo.

Make sure your artwork is in focus.

Tip!: Clean your camera lens to avoid blurry photos.

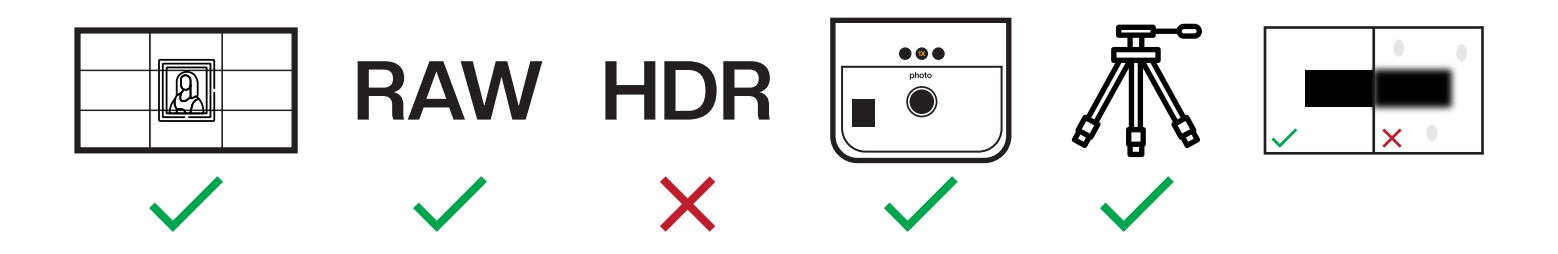

#### 4.- Second shot

Once you've got the perfect shot, take a couple more photos in JPG format and capture some details of your artwork for better reference.

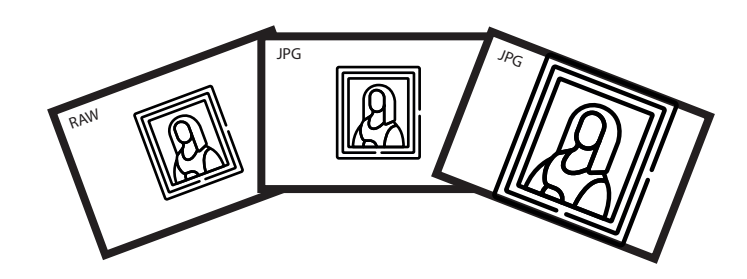

## 5.- Send your art

Zip the RAW and JPG files together.

For multiple artworks, create a separate folder for each within the ZIP file. Name the folder with the first letter of your first and last name(s) followed by \_GA2G\_c.

Send the ZIP file to: social.ga2g@aemco.com.mx.

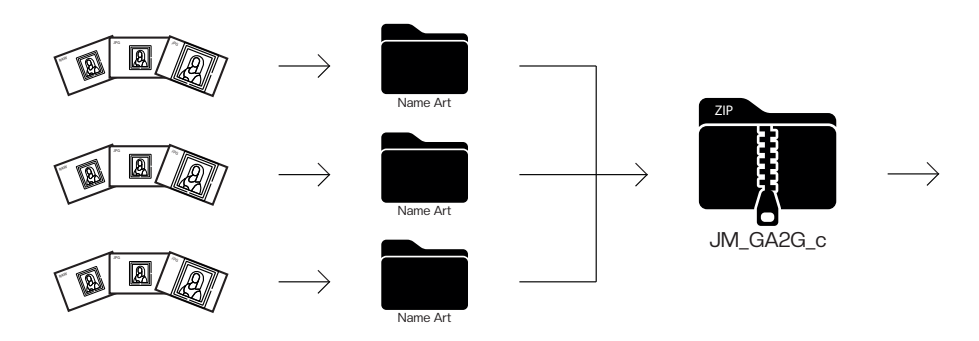

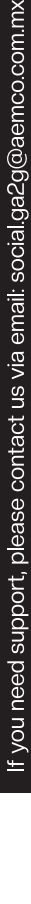

social.ga2g@aemco.com.mx

# What to do **if I don't have a** professional camera or cell phone?

#### Make sure:

Have a cell phone with a camera of at least 12 MP.

Have an operating system that supports downloading and using the indicated application. Clean the lens with a cloth.

Follow the instructions mentioned above in this manual to capture a good photograph.

## Step 1:

Download the app: Lightroom Photo Editor

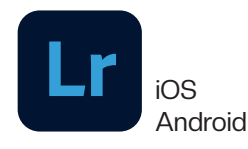

# Step 2:

Start the application. You may be asked to create an account.

# Step 3:

Go to the Lightroom menu. In the right corner you will find the camera.

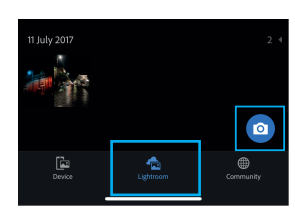

#### Step 4:

Inside the camera, go to the left corner indicated in the image and click. Select the "professional" option.

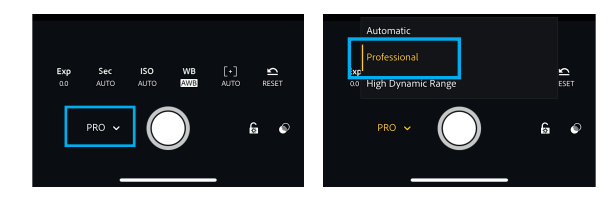

### Step 5:

At the top, you will see a box with the word DNG or JPG. Click on that box.

If the setting is in JPG, change it to DNG.

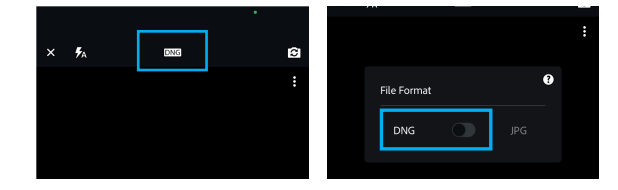

# Step 6:

Once your photograph has been captured with the recommendations on page 1 and 2, go to the Lightroom menu again and make sure it is in the "All Photos" album.

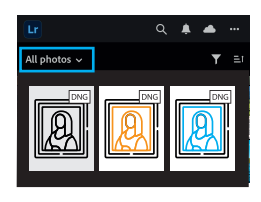

# Step 7:

Select your best photo and go to the share option. (this icon will be different depending on the operating system)

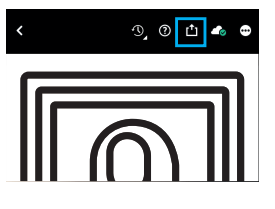

#### Step 8:

Select "Export as"

|        | Save copy to device                                        | 86 |
|--------|------------------------------------------------------------|----|
| ₾      | Share                                                      | 8  |
|        | Add border and share                                       |    |
| ₽      | Export as<br>Choose file type, sizing and more             |    |
| %<br>* | Create edit replay<br>Save and share a video of your edits |    |
| ۲      | Post to Community<br>Share your edits and get remixed      |    |

#### Step 9:

Select "File type"

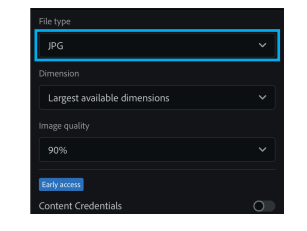

## Step 10:

Select "DNG"

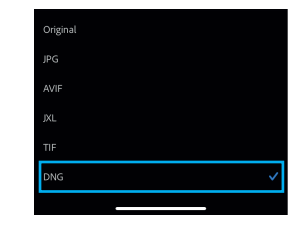

# Step 11:

Select "Accept"

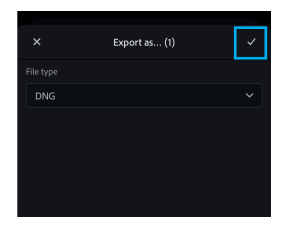

### Step 12:

The photograph will begin to prepare.

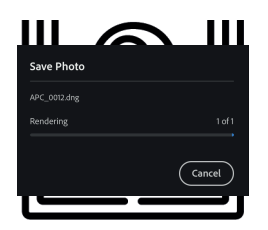

# Step 13:

You will then be presented with several options to save or send the file.

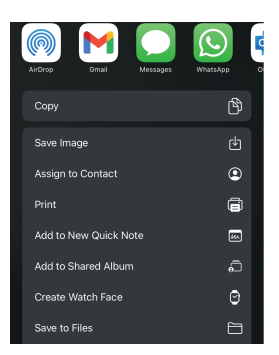

## Ready! You have your photograph:

Make sure to save the file with the ".dng" extension, since that is your RAW file. To take your next photographs in JPG you do not need to follow this process, your cell phone takes photographs in JPG natively.